## วิธีบันทึก PIN CODE

ตั้งแต่ปีการศึกษา 2562 เป็นต้นไป ยกเลิกการใช้ OTP ในการเข้าระบบ e-studentloan เปลี่ยนเป็นใช้ PIN CODE ในการเข้าระบบ แทน มีผลทำให้นักศึกษาที่ยัง ไม่เคยตั้งค่ารหัส PIN CODE ให้เข้าไปตั้งค่าก่อนทุกคน มีขั้นตอนการตั้ง PIN CODE ดังนี้

 เข้าสู่ระบบ www.studentloan.or.th เลือกระบบ e-studentloan (กรณีไม่มีแถบ ด้านบนให้คลิกมุมขวามือเส้น 3 เส้น เลือกนักเรียน/นักศึกษา คลิกผู้มีรหัสผ่านแล้ว

| หน้าหลัก                         |                                                                                                    |
|----------------------------------|----------------------------------------------------------------------------------------------------|
| เกี่ยวกับกองทุน                  |                                                                                                    |
| กฎหมายและระเบียบฯ                |                                                                                                    |
| s:UU e-Studentloan               | <b>-</b>                                                                                                    |
| สถานศึกษา<br>นักเรียน / นักศึกษา |                                                                                                    |
|                                  | ยินดีต้อนรับสู้ระบบ e-Studentioan สำหรับผู้กู้ กยศ. และ กรอ.<br>กองทุนเงินให้กู้ยืมเพื่อการศึกษา มุ่งสร้างโอกาสทางการศึกษาโดยสนับสนุนค่าเล่าเรียน คำใช้จ่ายที่เกี่ยวเนื่องกับ<br>การศึกษา และ ดูล่าครองชีพ แก่นักเรียน นักศึกษาที่มีความจำเป็นดึงแต่ระดับมัธยมปลายสายสามัญและสายอาชีพ<br>อาชวิศึกษา และอุดมศึกษา โดยไม่โดดอกเบี้ยะหว่างวิศึกษาอยู่ และจะด้องชำระเงินเด็นหลังจากจบการศึกษาแล้ว 2 ปี<br>โดยกองทุนฯ จะคิดอัตราดอกเบี้ยระทำงิศึกษาอยู่ และจะด้องชำระเงินเด็นหนังจำกงบการศึกษาแล้ว 2 ปี<br>โดยกองทุนฯ จะคิดอัตราดอกเบี้ยระบำลาผ่อนชำระคืนทั้งสิ้นไม่เกิน 15 ปี<br>กยศ. : ลักษณะที่ 1 เงินกู้ยืนเพื่อการศึกษา ให้แก่นักเรียนหรือนักศึกษาที่ศึกษาในสาขาวิชาที่เป็นความต้องการ                                                                                                    |
|                                  | หลกฯ<br>:คำแนะนำ:                                                                                                    |
|                                  | <ul> <li>e-Studentioan มีมาตรการเพื่อป้องกันข้อมูลส่วนบุคคลจึงขอให้ท่านได้ศึกษาและปฏิบัติตามขั้นตอนตามลำดับ</li> <li>ท่านต้องลงทะเบียนและรับรหัสผ่านในการเข้าสู่ระบบ</li> <li>ท่านต้องให้ข้อมูลบุคคลที่เป็นความจริงตรงกับข้อมูลที่สำนักงานทะเบียนราษฎร์ ระบบจะตรวจสอบข้อมูลบุคคลของท่าน<br/>กับส่องให้ข้อมูลบุคคลที่เป็นความจริงตรงกับข้อมูลที่สำนักงานทะเบียนราษฎร์ ระบบจะตรวจสอบข้อมูลบุคคลของท่าน<br/>กับส่องให้ข้อมูลบุคคลที่เป็นความจริงตรงกับข้อมูลที่สำนักงานทะเบียนราษฎร์ ระบบจะตรวจสอบข้อมูลบุคคลของท่าน<br/>กับสามการเข้าสู่ระบบ</li> <li>ท่านควรในรับให้สารระบบ</li> <li>ท่านควรในรับโชแกรม Internet Explorer Version 8, 10 และ 11 เท่านั้น ในการเข้าสู่ระบบ</li> <li>การตั้งค่าเพิ่มเติมสำหรับผู้ใช้ Internet Explorer Version 10 และ 11</li> <li>ท่านต้องมี E-mail ที่เป็นของตนองที่ใช้ให้ในขึ้นตอนลงทะเบียนของหัสผ่าน และขั้นตอนเอ็นความประสงค์ขอภูมิเงิน</li> </ul> |
|                                  | ตรวงสอบผลการโอนเงินและขอดหนึ่ ดหระเบียนของทัฒง่าน ผู้ที่มีรทัสผ่านแล้ว<br>* ผู้ขอญัทิได้รหัสผ่านแล้ว ให้กดบุ้ม "ผู้มีรหัสผ่านแล้ว" เพื่อทำการ Login เข้าสู้ระบบ                                                                                                    |

2. บันทึกเลขประจำตัวประชาชน และรหัสผ่าน คลิกเข้าสู่ระบบ

| 🗣 โปรด Login เข้าสู่ระบบ กยศ. และ กรอ. |                                                                                                    |                                                                             |                                                             |  |  |
|----------------------------------------|----------------------------------------------------------------------------------------------------|-----------------------------------------------------------------------------|-------------------------------------------------------------|--|--|
|                                        | เลขประ                                                                                                    | จำตัวประชาชน : *<br>รหัสผ่าน : *                                            | 13 หลัก                                                     |  |  |
|                                        |                                                                                                    | เข้าสู่ระบบ Reset รหัสผ่าน                                                  |                                                             |  |  |
| <b>กยศ. :</b><br>กรอ. :<br>ความตั      | <b>: ลักษณะที่ 1</b> เงินกู้ยืมเ<br><b>ลักษณะที่ 2</b> เงินกู้ยืมเ<br>้องการหลักฯ                                                                            | พื่อการศึกษา ให้แก่นักเรียนหรือนัก<br>พื่อการศึกษา ให้แก่นักเรียนหรือนัก    | าศึกษาที่ขาดแคลนทุนทรัพย์<br>ศึกษาที่ศึกษาในสาขาวิชาที่เป็น |  |  |
| 3. เลื                                 | อกปีการศึกษาที่ต้อ                                                                                                    | งการยื่นกู้ เช่นต้องการยื่นกู้ม                                             | กาคการศึกษาที่ 1/2562                                       |  |  |
| ให้                                    | ้เลือกปีการศึกษา 2                                                                                                    | 562 ภาคเรียนที่ 1                                                           |                                                             |  |  |
| หลักฯ                                  | :: แสดงความประส<br>กยศ. : ลัก<br>หรือ กรอ. : ลัก                                                                                                    | งค์ขอกู้ยืมเงิน<br>ษณะที่ 1 เงินกู้ยืมเพื่อกา<br>ษณะที่ 2 เงินกู้ยืมเพื่อกา | ารศึกษา ให้แก่นักเรียนหรืะ<br>ารศึกษา ให้แก่นักเรียนหรืะ    |  |  |
|                                        | <u>โปรดอ่านข้อความ</u>                                                                                                    | <u>ให้เข้าใจก่อนดำเนินการ</u>                                               |                                                             |  |  |
|                                        | ให้นักเรียน /นักศึกษา คลิกเลือกปีการศึกษาและภาคเรียนที่ประสงค์จะทำรายการ<br>ชึ่งท่านจะต้องดำเนินการภายในระยะเวลาที่กองทุนฯ กำหนด มิเช่นนั้นท่านจะไม่สามารถทำ |                                                                             |                                                             |  |  |
|                                        | 🕏 :: โปรดเลือก                                                                                                    | ปีการศึกษาและภาคการศึกษ                                                     | n                                                           |  |  |
|                                        |                                                                                                    | <u>coou</u> เปีการศึกษา 2561 ภาคเรี                                         | ัยนที่ 2                                                    |  |  |
|                                        |                                                                                                    | <u>coou</u> เปีการศึกษา 2562 ภาคเรี                                         | ยนที่ 1                                                     |  |  |

4. กรอก e-mail และเบอร์โทรศัพท์ หรือถ้าระบบมีข้อมูลอยู่แล้วให้ตรวจสอบและแก้ไข หากไม่ถูกต้อง ให้นักศึกษาเข้าใส่รหัส PIN CODE โดยใช้ mouse คลิกที่ตัวเลขที่ต้องการ 6 หลัก และยืนยันรหัส PIN CODE แล้วคลิกบันทึกข้อมูล (กรุณาจดจำรหัส PIN CODE นี้ไว้ เนื่องจากต้องใส่รหัสเดิมทุกครั้งในการเข้าทำข้อมูลในระบบ e-studentloan)

| กรุณาลงทะเบียนข้อมูลอีเมล์ และเบอร์โทรศัพท์มือถือ และรหัส Pass code       | ×                 |                |
|---------------------------------------------------------------------------|-------------------|----------------|
| อีเมล *<br>ยืนยันอีเมลอีกครั้ง *                                          | ໂປຣທຣະນຸ PIN Code |                |
| เบอร์โทรศัพท์มือถือ                                                       | 0 0 0 0 0 0       |                |
| เบอร์โทรศัพท์ที่ติดต่อได้<br>รหัส PIN Code<br>ยืนยันรหัส PIN Code<br>**** |                   | $\langle \neg$ |
| บันทึกข้อมูล ล้างข้อมูล จบการทำงาน                                        | 7 8 9             |                |
|                                                                           | 0<br>absenta      |                |

5. เมื่อบันทึกข้อมูลแล้วระบบ ขึ้นคำว่า บันทึกสมบูรณ์ ให้คลิก OK และจะขึ้นคำว่า ท่านได้ทำการดำเนินการบันทึกข้อมูล ..... กรุณาเข้าสู่ระบบอีกครั้ง คลิก OK

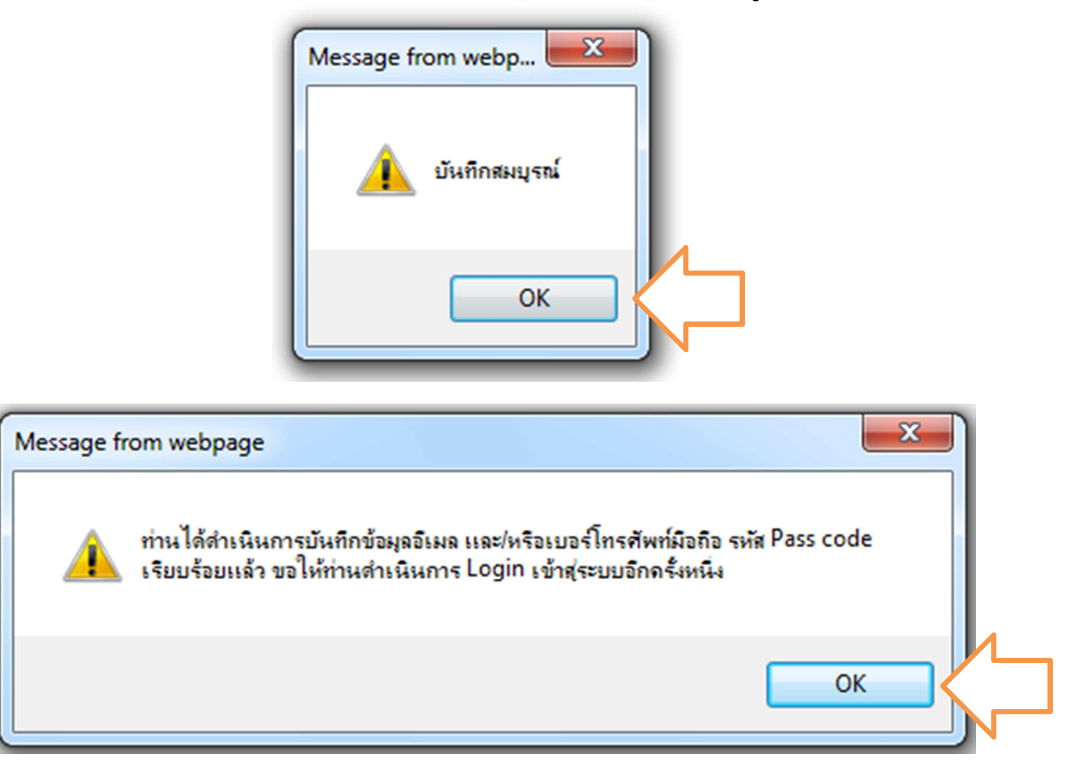